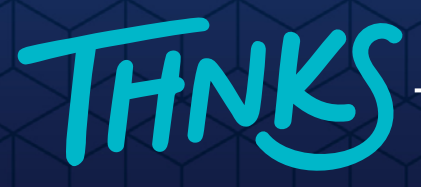

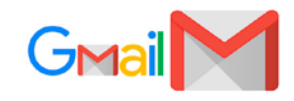

## Now you can send Thnks gifts from your Gmail

## The Thnks Chrome extension allows you to send a gift from Gmail in a few simple clicks.

## HOW TO USE THE THNKS CHROME EXTENSION

- Download the Thnks Chrome extension here.
- Click on the icon in the top right of your chrome browser and login to your Thnks account. Note: if you do not see this please refresh your browser.

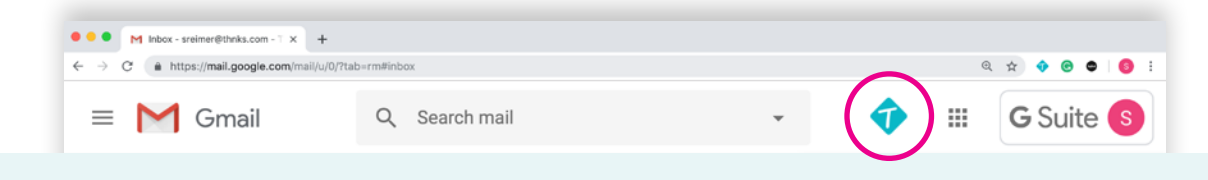

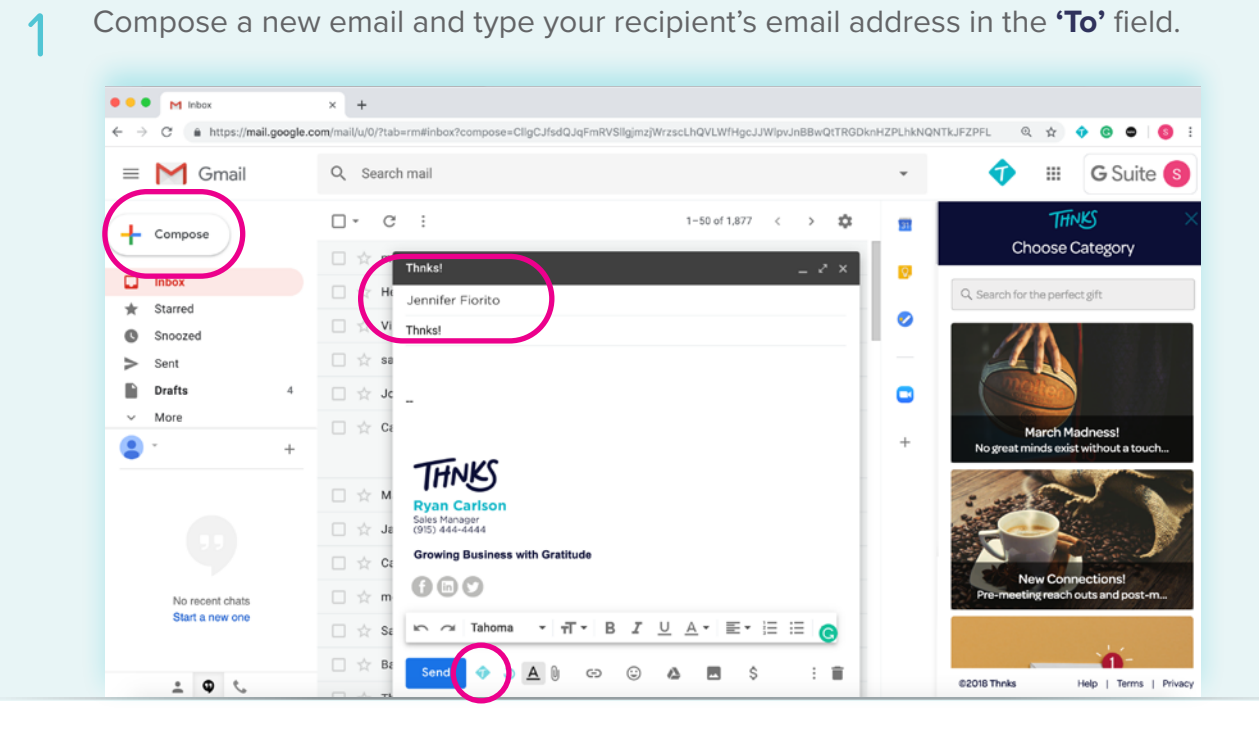

2 Click on the < icon on the bottom bar of your email composer. Thnks will slide in from the right side. Browse the curated categories or search to pick the perfect gift.

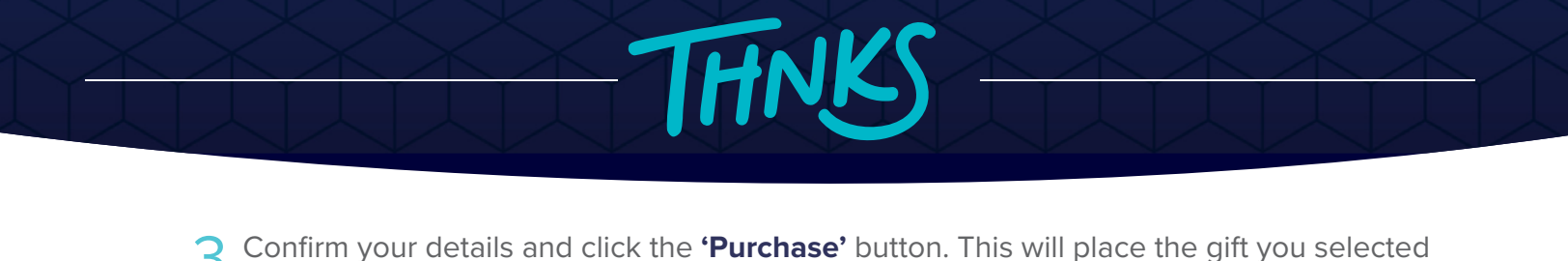

• • • M Inbox × + mpose=CligCJfsdQJgFmRVSligimzjWrzscLhQVLWfHgcJJWlpvJnBBwQtTRGDknHZPLhkNQNTkJFZPFL 🔍 🕁 🚸 🙆 🧔 🚦 😑 M Gmail Q Search mail Ð 🗰 🛛 🕒 🖬 🖬 □- C : 1-50 of 1,877 < > THNKS ≎ 31 - Compose Confirmation 🗆 🚖 m Thnks! 0 A 'Thnks A Latte' 🔲 Inbox □ ☆ H Jennifer Fiorito /enti Caffe Latte and One Double plate Chunk Brownie from Starbu \* Starred 0 🗆 🚖 Vi Thnks! Snoozed Purchase details 🗆 🚖 sa > Sent \$7.20 \$0.68 \$1.44 'Thnks A Latte' Drafts □ ☆ Je \_ More x1 \$9.32 + . THNKS Team payment method  $\Box \, \Leftrightarrow \, M$ van Carls Send to □ ☆ Ja Sales Manager (915) 444-4444 Jennifer Fiorito jfiorito@gmail.com Growing Business with Gratitude □ ☆ m 800 chasing, your gift will be generated in Start a new 🗌 🚖 Bž Send 🛷 🏷 🛕 🕅 G3 😳 🤷 🗷 Ş : 🗊 2 **0** 1

4 Add your message to the body of your email and send!

directly into your email.

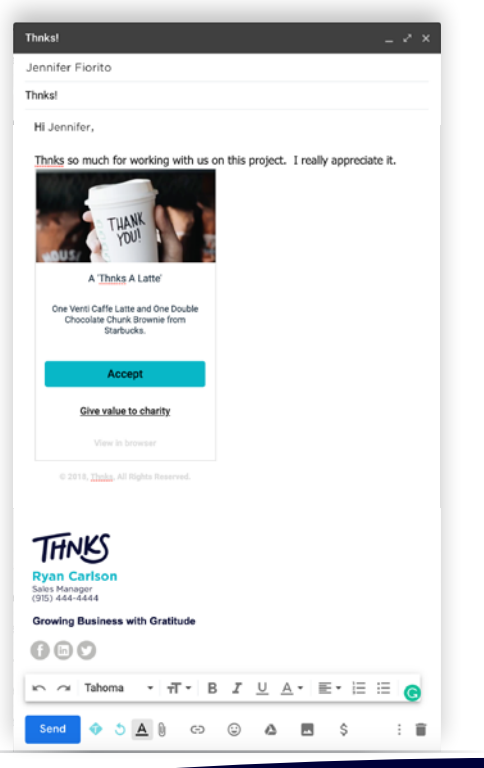

## **HELPFUL TIPS**

- To refresh/send a new gift, click on the
  icon on the bottom bar of your email composer.
- You can track whether your gift has been redeemed from My Gifts > Sent on your Thnks account.
- Once you purchase the gift you can click the reset card button to adjust the placement of the gift within the body of your email.

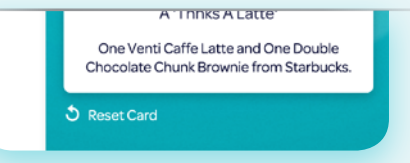

If you have any questions feel free to contact us at **support@thnks.com** or through the live chat and the Thnks application.

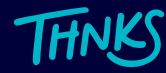